## 慧科大中華新聞網 操作使用手冊

2015年1月

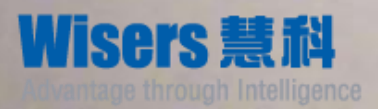

全球領先的新聞資訊供應商

# 操作使用手冊內容

- 一、資料庫簡介
- 二、登入說明
- 三、瀏覽及檢索範例

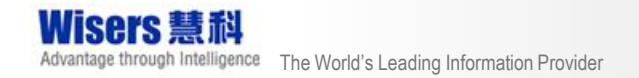

一、資料庫簡介

- 收錄內容涵蓋-臺灣、中國大陸、香港、澳門及亞太地區等 主要報章、雜誌、網站之中英文傳媒新聞資訊。
- 慧科大中華新聞網分為2平台

WiseEnterprise 新聞瀏覽
 WiserSearch 新聞搜索

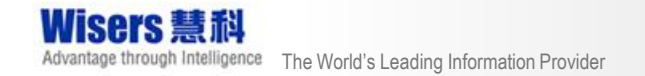

# WiseEnterprise 新聞瀏覽

|                | Wisers          | iaence 文 | 目前資料夾<br>音 <sup>時選 要</sup> | ▼ 開鎖      | ŧ字或: | 文欄D Q <u>高级檢索</u><br>新有機區 ▼ 新有機酶 ▼ |                       |                | 相似新聞合併 不合併 🔹                                                                                                    |
|----------------|-----------------|----------|----------------------------|-----------|------|------------------------------------|-----------------------|----------------|----------------------------------------------------------------------------------------------------|
|                |                 | gonioo 🔍 |                            | 總覽 > 台灣   | 當期暢  | 新教誌 > 畫週刊精選                        |                       | ш              | 前十位媒體 (2014-8-19 - 2014-9-18)                                                                                                    |
|                | ▶▶ 文件夾          |          | 總覽(313                     | 3) 報刊(143 | ) 網  | 站(170)                             |                       |                | 会滲苗立新聞(準立新聞) 170                                                                                                    |
| 2              | ▼總覽             | (27970)  | Ø.                         |           |      | 標題▼                                | 媒體▼                   | 頁碼             |                                                                                                    |
| <u>التــ</u> ـ | ▼ 學校專屬新聞        | (529)    | 1                          | <b>a</b>  |      | 北台機密管線曝光 新板特區在石化管上                 | 台灣臺週刊                 | A044-048       | 告%频来日報 110<br>壹號顛條,NQ.692.4                                                                                                    |
|                | • 學校新聞          | (0)      | 2                          |           |      | 張顯耀家重創兩岸關係 王都琦 隨時下台止而              | 台灣青調刊                 | 4050-05/       |                                                                                                    |
|                | • 就業新聞          | (529)    | -                          | 21.9      |      | (A050-054)                         |                       | A030-034       |                                                                                                    |
|                | ▼台灣報紙重要<br>新聞   | (4404)   | 3                          | a 🗎       |      | 張顯耀案重創兩岸關係王郁琦隨時下台止血                | 台灣壹週刊                 | A050-054       | · 茨報 - 台灣版 3<br>時事焦點,NO 692 編碼 · · · · · · · · · · · · · · · · · ·                                                                  |
|                | ▼蘋果日報精<br>選     | (2204)   | 4                          | <b>a</b>  |      | 政府玩殘WiMAX 午陽賴富源泣訴 慘賠百億             | 台灣壹週刊                 | A072-075       | 財經焦點,NO.692,曹以減,游主 2014-08-28<br>趨勢瀏覽 (2014-08-19 - 2014-09-18) 攣                                                                   |
|                | • 焦點要問          | (1102)   | 5                          | ઈવા       |      | 六合彩賭王 慘死揭祕                         | 台灣壹週刊                 | A056-060       | ·疗z                                                                                                    |
|                | • 財經新聞          | (522)    | 6                          | <b>a</b>  |      | 擊敗郭台銘搶中嘉 頂新魏家 千億豪賭                 | 台灣臺週刊                 | A036-042       | 封直 2 1 1 1 1 1 1 1 1 1 1 1 1 1 1 1 1 1 1                                                                                            |
|                | • 娛樂藝文          | (326)    | 7                          | JPG       |      | 擊敗郭台銘搶中嘉 頂新魏家千億豪賭(A036-            | 台灣壹週刊                 | A036-042       | 献 30<br>嚴 封面                                                                                                    |
|                | • 國際新聞          | (154)    |                            |           |      | 042)                               |                       |                | ₩ <sup>j</sup> <sup>i</sup> t <sup>i</sup> t <sup>i</sup> t <sup>i</sup> <sup>t</sup> <sup>i</sup> <sup>i</sup> , y ∞ + n y o n y ∞ |
|                | • 體育新聞          | (152)    | 8                          | JPG       |      | 北台機密管線曝光 新板特區在石化管上(A044            | 台灣壹週刊                 | A044-048       |                                                                                                    |
|                | ▼其他媒體精          | (1708)   |                            |           |      | -048)                              |                       |                | 琛.柳名耕 天                                                                                                    |
|                | 選               |          | 9                          | JPG       |      | 政府玩殘WiMAX 午陽賴富源泣訴慘賠百億              | 台灣壹週刊                 | A072-075       |                                                                                                    |
|                | • 焦點要聞          | (338)    |                            |           |      | (A072-075)                         |                       |                | 煤醴頞型瀏覽 (2014-8-19 - 2014-9-18)                                                                                                    |
|                | • 財經新聞          | (230)    | <                          |           | _    |                                    |                       | _              | 45.09%                                                                                                    |
|                | • 娛樂藝文          | (283)    | 井已邏文                       | ·童·0 洁除所  | 有百面  | 中選互                                |                       |                |                                                                                                    |
|                | 。唐服数率后期         | (212)    | 關於蒜科                       | 客戶服務 傅    | 用細則  |                                    | nited, All Rights Res | erved. 蒜科訊業有限/ |                                                                                                    |
| java           | ascript:void(0) |          | 1000 CARCEL                |           |      |                                    |                       |                | € 100% ▼                                                                                                    |
| 6              |                 | 0        | $\bigcirc$                 |           |      |                                    |                       | Ø A 🛛          | ▶ @ ? (045) ▲ ▶ û 레 \$ _2014/9/18                                                                                                   |

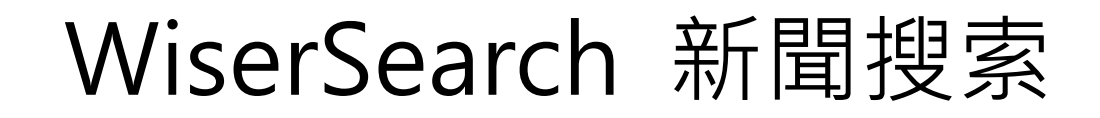

• 收錄新聞自 1998 迄今

| Wise Search                                                                                                | 慧科企業解決方案 設定 English(繁) 用戶指南 加入我的最愛                                                                                                    |
|----------------------------------------------------------------------------------------------------|----------------------------------------------------------------------------------------------------|
| 🔍 資料庫搜尋 🛛 公司搜索 🔰 🗈 電子報攤 🖾 我的暫存文件药                                                                          |                                                                                                    |
| 開鍵字搜尋<br>✓ <sup>包括可義詞</sup><br>搜尋日期: 998 - 01 - 01 = - 2015 - 01 - 30 = (yyyy/mm/dd) 或<br>按导範国: ✓          | ◆搜尋記録   搜尋提示 儲存 日 ● (提本語録)   按尋提示 ● (提之日紀) 去預得未見停手・中進魚紅齊低頭 (17:23), 經濟 ● (提之日紀) 去預得未見停手・中進魚紅齊低頭 (17:23), 經濟 ● (提之日紀) 去預得未見停手・中進魚紅齊低頭 (17:23), 經濟 ● (提之日紀) 去預得未見停手・中進魚紅齊低頭 (17:23), 經濟 ● (授市一司) 表列本司恆相表現最佳品最筆成分段 (17:22), 經 ● 必家持頓医食 不足4個月動職1370萬(16:50), 明報即時新聞網 ● 【本幾極宵】 去年始客升1296至6084萬人次・7796為                                                                                                    |
| 按 导 範 国<br>▶ 熱門媒體<br>▶ 所有媒體<br>▶ 所有媒體<br>▶ 作者 / 版面 /<br>▶ 上市公司<br>■ 中國大陸<br>■ 台灣<br>■ 注意<br>■ 注意<br>■ 其他地區 | ★ 値 第二 第二 <p< td=""></p<> |
| 關於禁料」使用細則」系原政策」下載」客戶服務                                                                                     | 接尋選項<br>旗盤<br>。所有旗盤<br>修存歌範搜索   清除默認                                                                                                    |

、登入說明

## (一)慧科大中華新聞網新聞瀏覽 於學校圖書館網站首頁點選/慧科大中華新聞網新聞瀏覽, 即可進入新聞瀏覽首頁

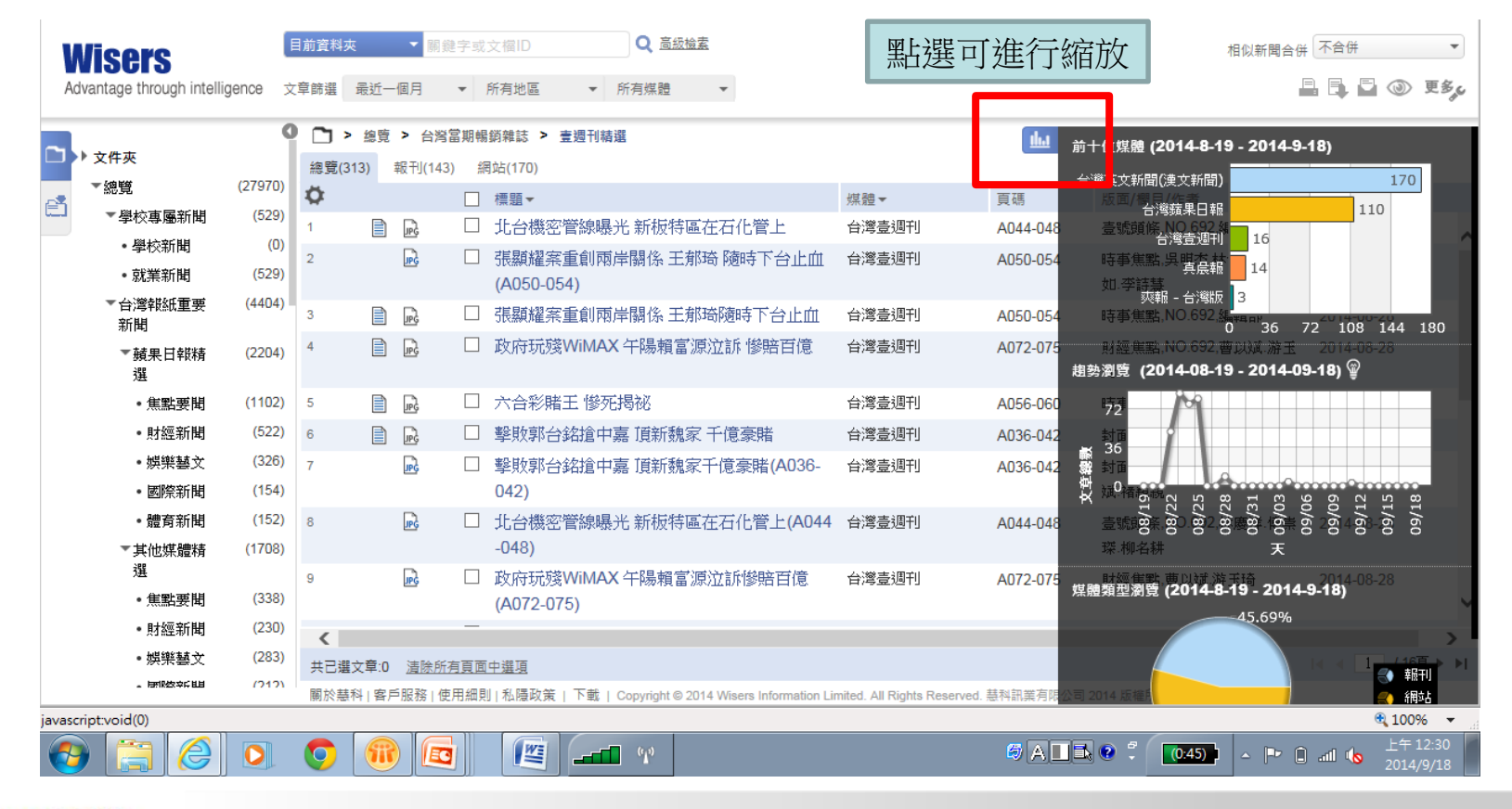

## (二)慧科大中華新聞網新聞搜索

| Wise Search                                                                                         | 慧科企業解決方案 設定 English(繁) 用戶指南 加入我的最愛 登出                                                                                                    |
|----------------------------------------------------------------------------------------------------|----------------------------------------------------------------------------------------------------|
| 🔍 資料庫搜尋 🛛 🖂 公司搜索 📄 🗐 電子報攤 🛛 🗁 我的暫存文件夾                                                               |                                                                                                    |
| 關鍵字搜尋                                                                                               | ◆搜尋記錄   搜尋提示 電子報攤                                                                                                    |
| ▶ 搜 琴          儲存           ☑ 包括我的字庫(協改)                                                            | 角<br>母新新聞<br>②<br>2015-01-23<br>◎ Rent of private residential units rises 54% in six years (14:18). 經                                                                                                    |
| 搜尋日期: 2015 - 01 - 23 <u>■</u> - 2015 - 01 - 23 <u>■</u> (yyyy/mm/dd) 或 今天<br>接导範圍:<br>使得範圍:<br>使得範圍 | <ul> <li>濟通(英文)</li> <li>● (經濟時評) 摩攬大道:料內丝上半年兩降準一降息,善節前首降<br/>準(14:32),經濟通</li> <li>● [I-bank focus]HSBC raises Huaneng Power (00902) to HK\$11.8<br/>(14:45),經濟通(英文)</li> <li>● (名段4音) 由朝鮮時時行不良會計業創四星案,也行降 0, 4.95</li> </ul>      |
| <ul> <li>&gt; 熱門媒體<br/>媒體選項:</li></ul>                                                              | 専:     (14:42). 経済通       (14:42). 経済通     (14:42). 経済通       ・ [I-bank focus]DB tips "buying" Galaxy for pre-opening rally<br>(14:33). 経済通 (英文)                                                                                    |
| ▶上市公司       □ 台灣         □ 台灣       □ 決門         □ 香港       □ 小田田田         □ 其他地區       □ 日田田       | <ul> <li>         已選項目 Q     </li> <li>         BB總割換尋         <ul> <li>● 位括同類詞</li> <li>● 傍頭</li> <li>● 內文</li> <li>● 全文搜尋</li> <li>● 令天</li> </ul> </li> <li>             健端運項             <ul> <li>● 所有媒體</li> </ul> </li> </ul> |
|                                                                                                    | ×                                                                                                    |

## 三、瀏覽及檢索範例

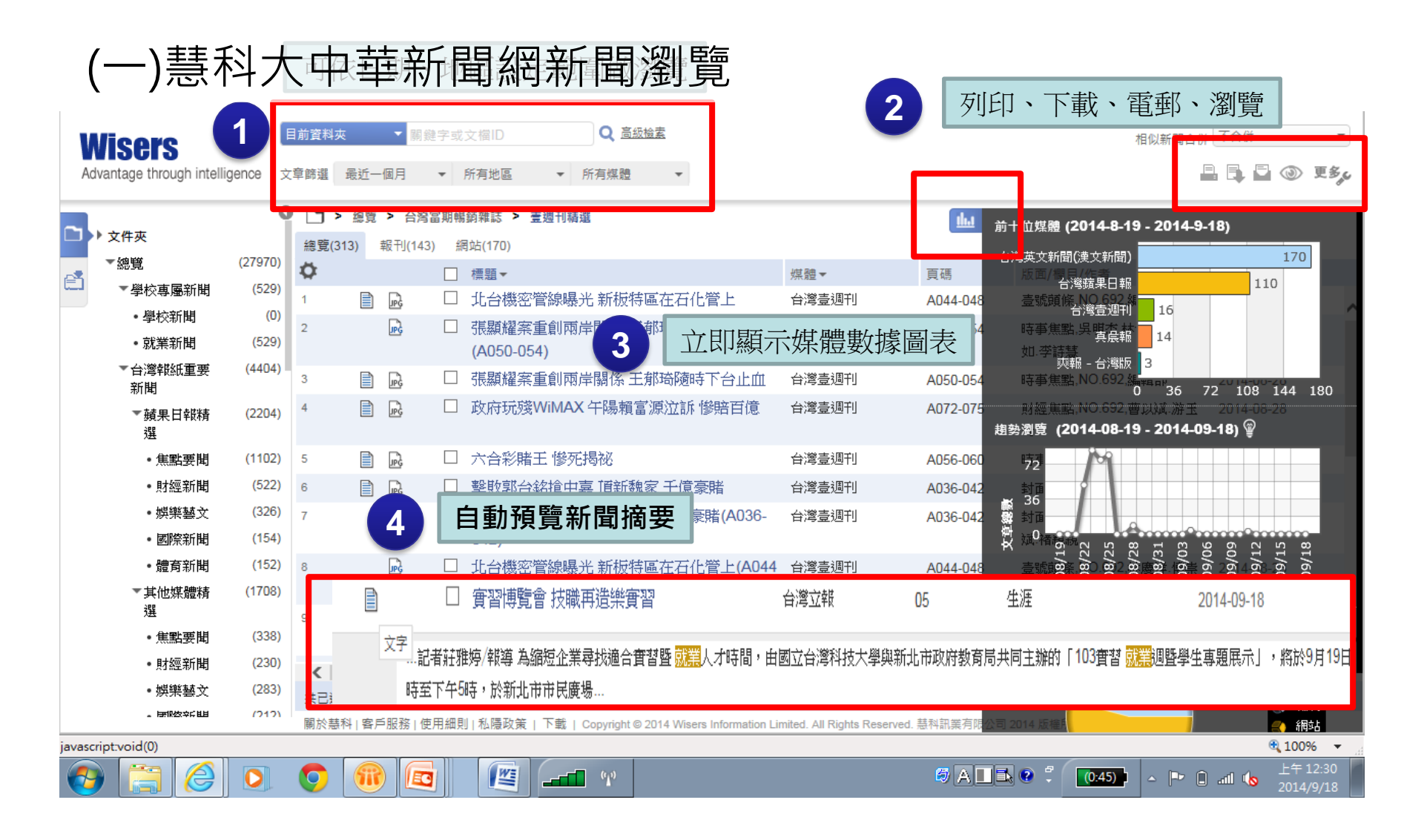

瀏覽新聞資料夾

| 新聞  | 中心                                                                      |                                |                   |               |                      |                     |                                       |                                                                                          |                                    |                        |                                                                   |                                                                                                    |                                                                                | 慧科新聞資料                                                                                                 | 科庫搜尋                                          | admin 👻 登出                                                       |
|-----|-------------------------------------------------------------------------|--------------------------------|-------------------|---------------|----------------------|---------------------|---------------------------------------|------------------------------------------------------------------------------------------|------------------------------------|------------------------|-------------------------------------------------------------------|----------------------------------------------------------------------------------------------------|--------------------------------------------------------------------------------|----------------------------------------------------------------------------------------------------|-----------------------------------------------|------------------------------------------------------------------|
| Adv | <b>isers</b><br>antage through intellige                                | 2                              | 前資料夾              | <del>今夭</del> |                      | 学或:<br>•            | 文檔ID<br><b>所有地區</b>                   | •                                                                                        | Q 高級                               | <sub>臆莹</sub><br>遅     | 選擇日                                                               | 期範圍                                                                                                    |                                                                                | 相似新聞                                                                                                   | 哈併 不合                                         | 併<br>, 🖸 💿 更多                                                    |
|     | ・娯樂與生活<br>・國際與科技<br>▼台湾當期暢銷雜<br>誌<br>・壹週刊精選                             | (1559)<br>(1469)<br>(4)<br>(0) | ○ > 總覽(66 ○       | 總覽<br>18)     | 幸臣千刂(254             | 40)                 | 廣播(0)<br>標題▼<br>搶救台服<br>9月起重打<br>補一槍邸 | 網站(40<br>別藍委批<br>   「「「「「「「「「「」」<br>   「「「「」」<br>   「「「」」<br>   「「」」<br>   「」」<br>   「」」 | )78)<br>是案"暫緩フ<br>☆年漲幅幾?<br>⇔股至9千! | 七戸條款<br>乎吐回 降<br>點 雷子服 | 1年" 台股自<br>百內憂外患<br>短回神摸大                                         | 媒體▼<br>台視全球資訊網                                                                                                    | 頁碼                                                                             | 版面/欄目/作者<br>綜合                                                                                         | 日期<br>201                                     | <b>→</b><br>4-10-14 (06:49)                                      |
| 1   | 選擇主<br>·新聞調                                                             | E題<br><sup>(0)</sup>           | ,女口<br>3<br>4     |               | 體                    | <b>今</b> 第          |                                       | <br>員呼籲<br>[討生活                                                                          |                                    | ▶<br>基層員警<br>斑⊄活       | Ø http://nlpi.wiser 總豐 > 台灣報 台灣規果目 地方版   By                       | <b>ews.net</b> /sescn/popup-doc.do?wp_<br>透> <u>新聞分類</u> > <b>電信</b><br>擬 (發行量 / 接觸人次: 529,391)<br>編輯部                 | WiseEnterprise - V<br>dispatch=document&do                                     | Vindows Internet Explorer<br>c-id=2013081953160278menu-id=/^7e3d^                                      | '89bd/^53f0^7i<br>画                           | _ □ ×<br>063^5831^7d19/^65b0^80<br>章 ⊠ أ<br>2013-08-19<br>又標示關鍵字 |
|     | <ul> <li>▶ 港澳星馬報紙里<br/>要新聞</li> <li>▼大陸報紙重要新<br/>聞</li> </ul>           | (398)                          | 5                 |               |                      |                     | 藍批市長<br>TRAVEL<br>極致保暖                | 設存建設<br>ER挑單<br>そ、極到                                                                     | 支<br>戰國內機能<br>如時尚訴求                | 服飾 秋:                  | 学載: 1052 wo<br><b>免費WiFi 1</b><br>【廣編特輯<br>.遜CEO 君<br>上活,光是       | m平板優惠優質服務便和<br>】相信很多人一定跟《動<br>表示:「用平板電腦上網署<br>平板電腦還不夠,還得搭                                                              | <b>山多多 <mark>中華電信</mark>台<br/>行銷》小編一様,<br/>音報已經是個趨勢<br/>配行動上網,這樣</b>           | 注集平板電腦上網 省成本 享超<br>二,所以說平板電腦已經是便利<br>,所以說平板電腦已經是便利<br>,所以說平板電腦已經是便利<br>,所以說平板電腦已經是便利之際,也               | 直                                             | <u>文章存儲位置</u><br>編身,甚至亞<br>是要享受全能<br>口了不少成                       |
|     | <ul> <li>21世紀經濟報道</li> <li>深圳商報</li> <li>南方日報</li> <li>ホウ末年報</li> </ul> | (54)<br>(14<br>(28)<br>(71)    | 3<br>9            |               | 上選                   | □<br>□              | <sup>普 (2) 選</sup> 行<br><b> </b>      |                                                                                          | ■ 枯蓮買無<br>■顧民<br>陽餅文化語             | 寶<br>進黨六者<br>節」 買      | 本,而 <b>中</b><br>以外,還有<br>致,讓你體<br>中華電信<br>七八月週達<br><b>39</b> 度,溫度 | ★ 20 0000000000000000000000000000000000                                                                                | (小全能平板」方著<br>要WIFI服務可免費<br>連線體驗。<br>曼惬意的涼夏<br>父母親也會在這個<br>食店、百貨公司,<br>有時間限制,最重 | K,完全幫大家解決這樣的問題<br>費用,更条出許多超值服務,把<br>時候空出時間多陪陪孩子,但是<br>甚至是便利商店及捷運站都成<br>要的是還有 <mark>伊華靈信</mark> 完費WiFit | ◎除了方案3<br>2板電腦發射<br>9現在室外温<br>9父母親的棄<br>可使用 - | 本身的 <mark>36</mark> 上網<br>車到淋灘盡<br>監度動輒38、<br>所選擇,有冷             |
|     | • 元示育牛報<br>• 解放日報<br><b>我的文件夾</b>                                       | (98)                           | く<br>共已選び<br>關於基科 | <br>【] 客戶     | <u>清除所有</u><br>服務1使1 | <u>「頁面</u> 」<br>用細則 | / <b>互</b> 甫<br><u>中選項</u><br>  私隱政策  | //                                                                                       | 禁科訊業有                              | 限公司 2014               | 阿強兩夫妻<br>透過 中華羅<br>來,一同使<br>友一起說故<br>4 版 <b>排</b> 所有不得翻           | 趁著小朋友放暑假,帶著<br>在<br>構造供的免費WiFi上網过<br>用<br>中<br>著<br>還<br>一<br>一<br>一<br>一<br>一<br>一<br>一<br>一<br>一<br>一<br>一<br>一<br>一 | 小朋友到百貨公司<br>:即上傳;中午帶著<br>:提供的加值服務<br>午後!                                       | ]遊樂區玩,在玩樂過程中,用平<br>小朋友到速食店用餐,吃飽後<br>「童書夢工廠」,吹著免費冷氣                                                     | 板電腦記錄<br>家性將平板<br>・用著免費V                      | 除每一刻,並<br>反電腦拿出<br>VIFI,和小朋<br>➤                                 |

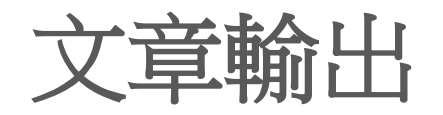

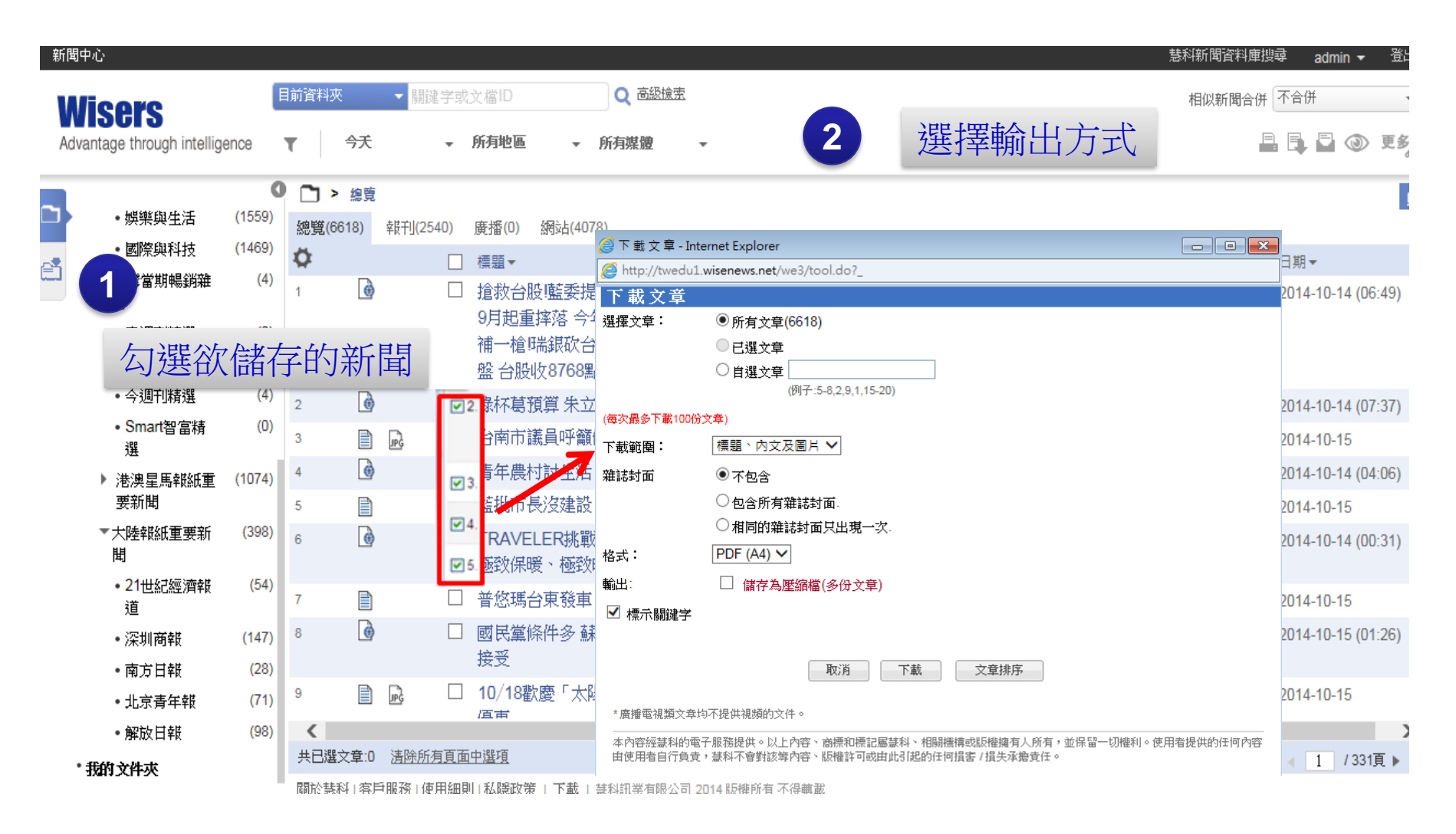

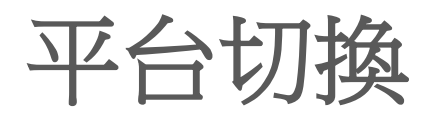

| 慧科大中華新聞網 ()                | 旗艦開         | <b>(</b> )       |                                      |               |          |             | 慧科搜索           | 設定                    | 繁體 English (繁) | 說明 登出          |                         |             |                      |                                       |                        |                              |
|----------------------------|-------------|------------------|--------------------------------------|---------------|----------|-------------|----------------|-----------------------|----------------|----------------|-------------------------|-------------|----------------------|---------------------------------------|------------------------|------------------------------|
| 新聞中心                       | _           |                  |                                      |               |          |             |                |                       | 4 1            | 3 @ 🏷          |                         |             |                      |                                       |                        |                              |
| 113/6/17-2013/6/17 🛛 🕈 🔻 😚 | 文章節         | 谜: <sub>今天</sub> | <ul> <li>▼ 2013/06/17 _ 2</li> </ul> | 013/06/17     | 所有地區 ▼ 圓 | 新           |                |                       |                | _              |                         |             |                      |                                       | 1                      |                              |
| 我的文件夾                      | 台灣募         | 真果日報(共24         | 40篇)                                 |               |          |             |                |                       |                | •              |                         |             |                      |                                       |                        |                              |
| 灣蘋果日報 (240) ▲              | 總寬          | (240)            | 戦紙 (240)                             | 雜誌            | (0) 劉站   | (0)         |                |                       | 基科搜索           | 設定             | 繁朝                      | English (繁) | 說明                   | 登出                                    |                        |                              |
| 由時報 (374)                  | 文章:         |                  |                                      |               |          | 文章聚類:開閉     |                | <ul> <li>₩</li> </ul> | APT DOM        | 10.7~L         |                         |             |                      |                                       |                        |                              |
| 華日報 (117)                  |             |                  | 標題▼                                  |               | 媒體, 版號   | 出版日期        | ▶ 相關           | 度作者                   |                |                |                         |             |                      |                                       |                        |                              |
| 文中國朝¥(10)<br>周刊 (18)       | 1.          | 萬獸派對玩            | 元變裝 啤酒宴狂歡                            |               | 台灣蘋果日報,A | 7 2013-06-  | 17 0           | 冶咖如<br>黄鈺婷            | 、 蘋果譚          | ]              |                         |             |                      |                                       |                        |                              |
| nart智富月刊 (0)               | 2.          | 國壽躍台新            | 所金最大單一股東                             |               | 台灣蘋果日報,E | 5 2013-06-  | 17 0           | 林潔禎                   | 證券             |                |                         |             |                      |                                       |                        |                              |
| §壹周刊 (0)                   | 3.          | 拍落美國對            | 対手 李彭配奪冠                             |               | 台灣蘋果日報,[ | 4 2013-06-  | 17 0           | 王毓健                   | 尬輸赢            |                |                         |             |                      |                                       |                        |                              |
| 地頭條及社評                     | <b>4</b> .  | 平井堅包場            | 易新宿同志餐廳 情定鬍疹                         | <b>暑</b> 男爆祕婚 | 台灣蘋果日報,C | 7 2013-06-  | 17 0           | 蘇威全                   | 國際娛樂           |                |                         |             |                      |                                       |                        |                              |
| 香港報刊頗條 (19)                | 5.          | 胡瓜翁婿情            | 青淡 謀3500萬賣診所                         |               | 台灣蘋果日報,C | 4 2013-06-  | 17 0           | 蔡維歆                   | 娯樂名人           |                |                         |             |                      |                                       |                        |                              |
| 四年秋代113年(22)<br>毎月月5日(42)  | 6.          | 土國水柱源            | 青場 示威廣場遭封                            |               | 台灣蘋果日報,A | 19 2013-06- | 17 0           |                       | 國際無點           |                |                         |             |                      |                                       |                        |                              |
| 奥門社評 (10)                  | . 7.        | 季後賽MVI           | P榜 詹姆士衝第1                            |               | 台灣蘋果日報,口 | 4 20 💵      | icaSo          | arch                  |                |                |                         |             | dare Mitt start mike | 新合 Fratisk(幣)                         | 田島作志                   | there I all Alter bet all b  |
| 台灣頭條 (7)                   | 8.          | 郁方日產3            | 公升奶水 沒生雙胞胎好                          | 可惜            | 台灣蘋果日報,( | 6 20        | 1 <b>30</b> 06 |                       |                | 274/# (2.5)    | hd 185 #= alar 14. alar |             | 新闻/ <b>周</b> 夏       | 設定 English(紫)                         | 用尸相用                   | 加入找的取发                       |
| 台灣社評 (4)                   | <b>9</b> .  | 建仔場場像            | 象考試 父親節先發兒子》                         | <b>没來看</b>    | 台灣蘋果日報,口 | 3 20        | 員科庫投稿          |                       | 公可搜索 💷 🕯       | ◎丁報慶  └┘找      | 的智仔又忤火                  |             |                      |                                       |                        |                              |
| 他媒體新聞 🗸                    | 10.         | 靠散步忘憂            | 夏愛犬黏TT                               |               | 台灣蘋果日報,A | 7 20        | 鍵字捜            | 尋                     |                |                |                         | ◆捜尋話        | 1錄   搜尋提示            | 電子報攤                                  |                        |                              |
| 簡易搜索                       | <b>m</b> 11 | 徐若瑄背朝            | 明蝶結身援積家晚宴拍了                          | 图170億錶義       | 台灣諸里口報 ( | 11 20       |                |                       |                |                | →捜 専                    |             |                      | 最新新聞                                  | -                      | 0040.00                      |
| Wieore                     |             | 助電影              | Serve Frankland and million (1999).  |               |          | · · · 20    | 相義詞 [          | 包括我的字庫                | ā [修改]         |                |                         |             |                      | HSI opens up 38                       | pts to 21,007.         | 2013-06<br>H-share down 2 pt |
| All Rights Reserved        | 12.         | <b>合</b> 力雕像组    | 影冰化 常黒属加油                            |               | 台湾潁果日報,L | 4 20<br>損尋日 | 期:             | 2013 - 0              | 06 - 17 🔲 2013 | - 06 - 17 🧰 (y | /yyy/mm/dd) 或 今         | ₹ ₹         |                      | 9,664 (09:21), ﷺ                      | 『濟通 (英文)               |                              |
|                            | <b>上</b> 全  | 選                |                                      | 文章: 1 - 20    | / 240    |             |                |                       |                |                |                         |             |                      | <ul> <li>《央行動態》官員</li> </ul>          | 員再表態推動個.<br>、 /        | 人民幣跨境業務,(                    |
|                            | ++          | tor F            | HAD                                  |               |          | 授好星         | [[第] -         | ⊻ 標題                  | ☑ 內文 至义撰碑      | •              |                         |             |                      | (09.30)<br>● 《中國匯市》人目                 | ), 經濟通<br>民幣兌一美元中      | 間置6.1598                     |
| 薏科大甲                       | 1=1=        | 新旧               | 宜約日                                  |               |          |             |                |                       |                |                |                         |             |                      | 創匯改新高 (09:1                           | 16), 經濟通               |                              |
|                            |             |                  |                                      |               |          | 捜           | 尋範圍            |                       |                |                |                         |             |                      | • 〈窩輪攻略〉內鈔                            |                        | 意建行24024/                    |
|                            |             |                  |                                      |               |          | ▶ 熱!        | 刂媒體            | 3                     | 媒體選項:          |                | 娚                       | 核體投尋:       |                      | 行24006(09<br>。(深遠行情) Hi               | 9:28), 經濟通<br>登B.股指數低關 | 0.18%,深證1                    |
|                            |             |                  |                                      |               |          | ▶ 所者        | 「媒體            |                       | 全部-依地區         | -              |                         | 煤體清單        |                      | 開0.09%(09                             | 9:31), 經濟通             | 0.10/0 ////                  |
|                            |             |                  |                                      |               |          | 作           | 者/版面/          |                       |                |                |                         | ▶ 查 詢       |                      |                                       |                        | 更多                           |
|                            |             |                  |                                      |               |          | 横           | 名/             |                       |                |                |                         |             |                      |                                       |                        |                              |
|                            |             |                  |                                      |               |          | ▶上7         | 市公司            | 6                     | ■ 中國大陸<br>□ ⇔灣 |                |                         |             |                      | ▼ 已選項目                                | <                      |                              |
|                            |             |                  |                                      |               |          |             |                |                       | ■ 戸/弓<br>■ 澳門  |                |                         |             |                      | 關鍵詞搜尋                                 |                        |                              |
|                            |             |                  |                                      |               |          |             |                | 6                     | ■香港            |                |                         |             |                      | <ul> <li>包括同義詞</li> <li>標準</li> </ul> |                        |                              |
|                            |             |                  |                                      |               |          |             |                | 6                     | ■ 其他地區         |                |                         |             |                      | • 1000E                               |                        |                              |
|                            |             |                  |                                      |               |          |             |                |                       |                |                |                         |             |                      | <ul> <li>全文搜尋</li> </ul>              |                        |                              |
|                            |             |                  |                                      |               |          |             |                |                       |                |                |                         |             |                      | • 今大                                  |                        |                              |
|                            |             |                  |                                      |               |          | 4           |                |                       |                |                |                         |             |                      | 猥尋選項                                  |                        |                              |
|                            |             |                  |                                      |               |          |             | A /-           | ~                     |                |                |                         |             |                      |                                       |                        |                              |
|                            |             |                  |                                      |               |          |             | /V19           | ses                   | Search         |                |                         |             |                      |                                       |                        |                              |

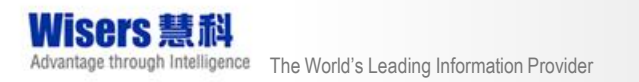

### (二)慧科大中華新聞網新聞搜索 新聞搜索頁面

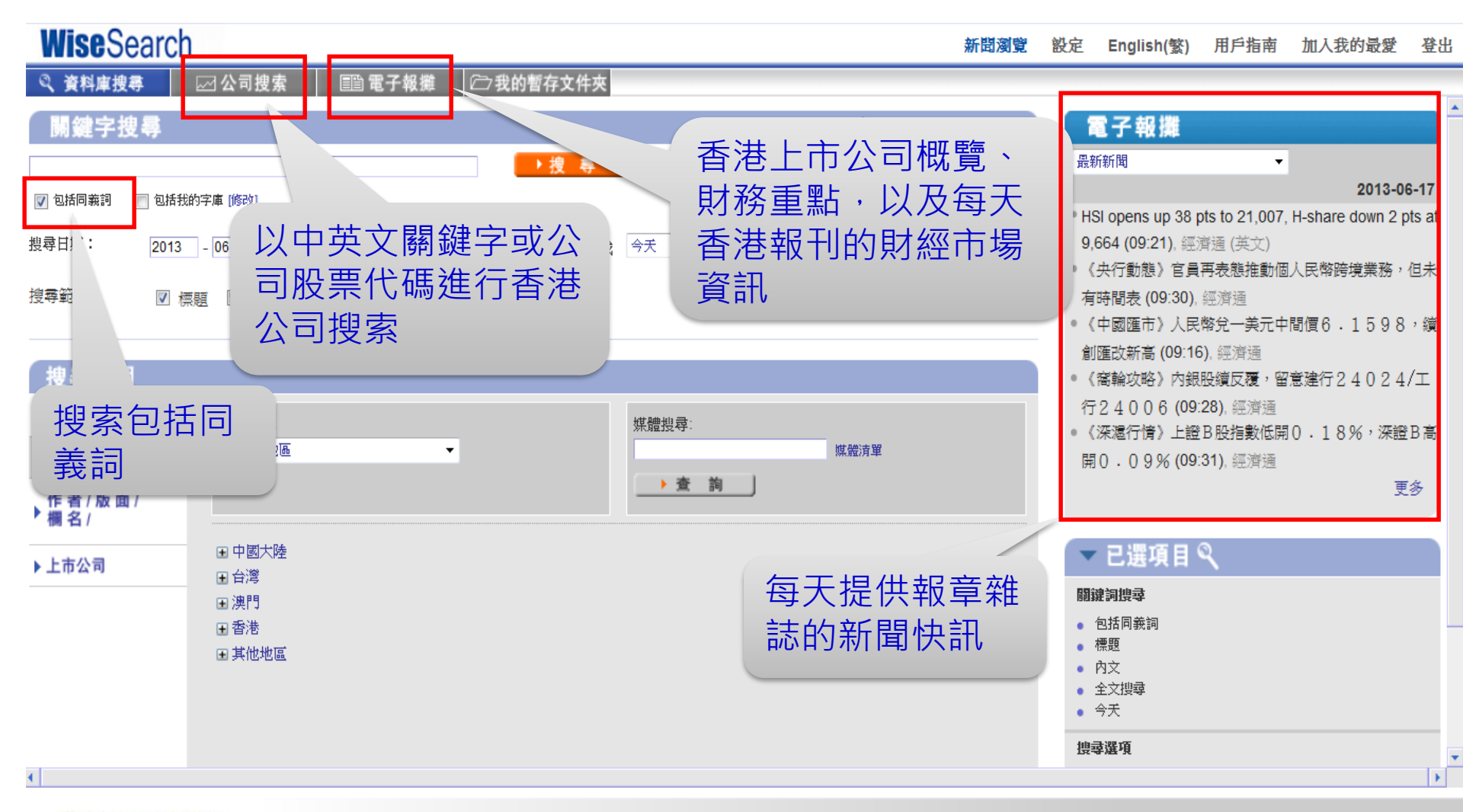

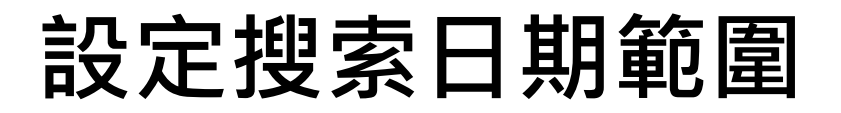

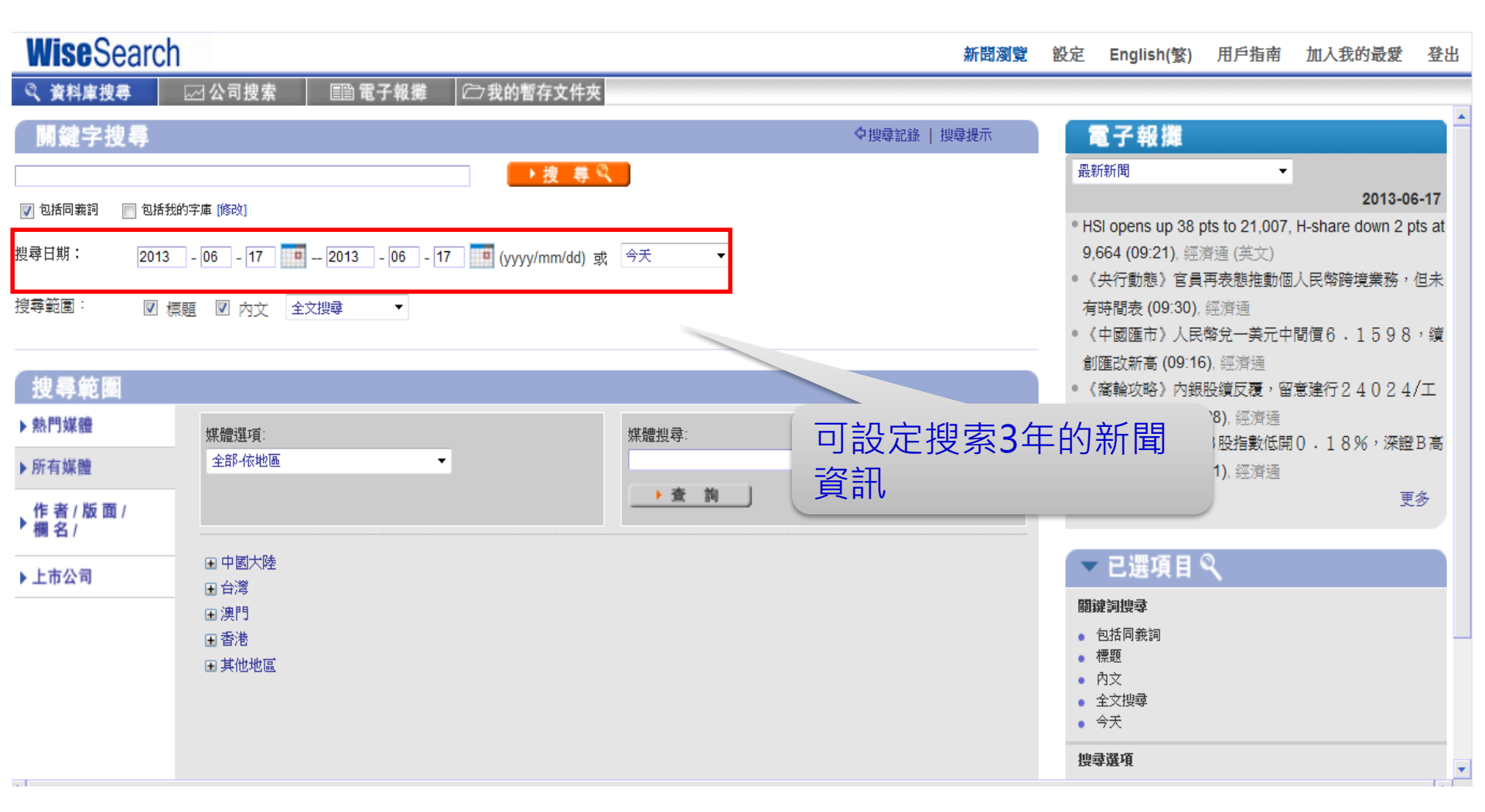

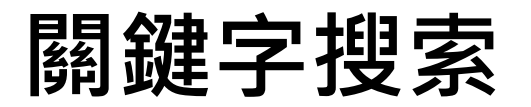

| Wise Search             |                                                |            | 新聞瀏覽 | 設定 English(繁) 用戶指南 加入我的                                             | 最愛 登出                  |
|-------------------------|------------------------------------------------|------------|------|---------------------------------------------------------------------|------------------------|
| २ 資料庫搜尋<br>開鍵字搜尋        |                                                | 關鍵字・如「全球經済 | 齊衰 🚟 | 電子報攤                                                                | -                      |
|                         | ─────────────────────────────────────          |            |      | 最新新聞 ▼                                                              | 42.06.47               |
| 🔽 包括可義詞 📄 包括我的学         |                                                |            |      | <ul> <li>HSI opens up 38 pts to 21.007. H-share of</li> </ul>       | 13-00-17<br>Jown 2 pts |
| 搜尋日期: 2013 -            | - 08 - 17 🛄 2013 - 08 - 17 🛄 (yyyy/mm/dd) 或 今天 | 2 決定搜索範圍與日 | 期    | at 9,664 (09:21), 經濟通 (英文)<br>• 《央行動態》官員再表態推動個人民幣跨場                 | 業務,但                   |
| 搜尋範圍: 🛛 標題              | [ 図 內文 全文援导 ▼                                  |            |      | 未有時間表 (09:30), 經濟通<br>• 《中國匯市》人民幣兌一美元中間價6.1                         | 598,                   |
| 搜尋範圍                    |                                                |            |      | 讀創匯改新高(09:16),經濟通 《窩輪攻略》內銀股讀反覆,留意建行24                               | 024/                   |
| ▶熱門媒體                   | 煤體選項:                                          | 煤體搜尋:      |      | 工行24006 (09:28), 經濟通<br>• 《深源行情》上諸B股指數低関の 1.80                      | n,深謂B                  |
| ▶所有媒體                   | 全部-依地區 ▼                                       | 然微演單       |      | 高開O. 09% (09:31), 經濟通                                               | · /// BX =             |
| 作者/版面/<br>▶ 欄名/         |                                                | <u>)</u> 查 |      |                                                                     | 更多                     |
| ▶ 上市公司                  | <ul> <li>□ 中國大陸</li> <li>□ 台灣</li> </ul>       |            |      | ▼已選項目♀                                                              |                        |
|                         | 国 澳門                                           |            |      | <b>嗣鐵詞搜尋</b><br>。 在新闻说词                                             |                        |
|                         | <ul> <li>● 香港</li> <li>● 其他地區</li> </ul>       |            |      | <ul> <li>年1000年100</li> <li>保羅</li> <li>内文</li> <li>全文授导</li> </ul> |                        |
| <b>3</b><br>選擇如<br>一和種类 | 某體來源地區<br>領                                    |            |      | <ul> <li>今天</li> <li>按審論項<br/>採題</li> <li>查法</li> </ul>             |                        |

爾於慧科 | 使用細則 | 私隠政策 | 下載 | 客戶服務

Copyright © 2013 Wisers Information Limited. All Rights Reserved. 基料訊彙有限公司 2013 版檔所有 不得轉動

▶清除搜索 ▶搜 專 🔍

4點選「搜尋」

開始搜索

| 同 | 義  | 詞   |
|---|----|-----|
|   | 于人 | H-Л |

| Wise Search                                        |                                                                 | 新聞瀏覽                   | 設定 | English(繁) | 用戶指南               | 加入我的                                   | 最愛          | 登出       |
|----------------------------------------------------|-----------------------------------------------------------------|------------------------|----|------------|--------------------|----------------------------------------|-------------|----------|
| 🔍 資料庫搜尋 🛛 公司搜索 🛛 🗐 電子報攤 🖾 我的暫存文                    | 件夾                                                              |                        |    |            |                    |                                        |             |          |
| 搜尋條件   在搜尋結果中搜尋   視窗顯示   搜尋記錄                      |                                                                 |                        |    |            |                    | F                                      | ۲           | <u>b</u> |
| 闘鍵字: 經濟衰退 同義詞 ⑧ 日期:2012/5/1-2013/6/17 搜尋年份: 1993   | 2013 2012 # 搜尋   編輯搜尋                                           |                        |    |            |                    |                                        |             |          |
| 全部新聞 (611) 報刊 (611) 網站 (0)                         |                                                                 |                        |    |            | 文                  | 章聚類: 相                                 | 同標題         | •        |
| <u>文章相關度</u> ▶                                     | <u> 日期</u> 💌                                                    | <u>媒體</u> ▶            |    | 版面/專欄      | 名稱/作者              |                                        | 字數          |          |
| 71. 17. 17. 17. 17. 17. 17. 17. 17. 17.            | 2013-03-10                                                      | 一 元 胡                  |    | D02        | ·E:/III//          | 1786,215,993,                          | 705         | -        |
| 72 日本出上的人權                                         | 2013-03-13                                                      |                        |    |            | 科欲                 |                                        | 2056        |          |
| 74 ● ● ● ● ● ● ● ● ● ● ● ● ● ● ● ● ● ● ●           | 2013-03-11                                                      |                        |    | □00, 1元封   | , 14200.<br>       | ;;;;;;;;;;;;;;;;;;;;;;;;;;;;;;;;;;;;;; | 5000<br>E10 |          |
|                                                    | WiseSearch - Windows Internet Explorer                          |                        |    | P01、演門     | ,111円1166300,更<br> | .037.0,                                | 750         |          |
| 76 章 章 一章 李一章 生台灣經濟同顧與展望                           | http://wisesearch.wisers.net/ws5/get-thesaurus.do?adhoc-clir    | -folder-id=search-resu | 8  | P03 王敏     | 1911 <b>4</b> 3;   |                                        | 3883        |          |
| 77                                                 |                                                                 |                        |    | C10 姹      |                    |                                        | 22/6        |          |
| 78 展 展 展 個 新空道 市 報天                                | 同義詞                                                             |                        |    | F01. 航湄    |                    |                                        | 613         |          |
| 79 動 動 載 長好 英镑跌勢暫緩                                 | 經濟衰退: economic recession , economic depression , economic slow. | lown , economic        |    | A11. 經濟    | 中銀談全論別             | <b>Ф</b> .                             | 652         |          |
|                                                    | downturn,經濟衰退,經濟蕭條,經濟放緩,經濟不景                                    |                        |    | P03. 指劍    |                    |                                        | 2797        | ,        |
| 81  美國加州移民使用華語最多                                   |                                                                 |                        |    | P03        | P = 1              |                                        | 613         |          |
| 82 Beijing plans for slower consumer-driven growth | 完成                                                              |                        |    | P07 NAT    | ION                |                                        | 485         |          |
| 83. 意思問題歐元走弱                                       |                                                                 |                        |    | A11, 經濟    |                    | <u>д</u> ,                             | 677         |          |
| 84. 📄 🔜 🔲 兩會前瞻的中國經濟                                |                                                                 |                        | ×  | A11, 經濟    |                    |                                        | 1870        | )        |
| 85. 大妗姐周身刀張張利                                      | 2013-03-03                                                      |                        |    | C10, 澳門    |                    |                                        | 1776        | ;        |
| 86. 📄 🕞 遊客續增能疏則不必堵                                 | 2013-03-02                                                      | 澳門日報                   |    | A10, 經濟    | ,一家之言,春            | 耕 <b>.</b>                             | 887         |          |
| 87. 📄 🕞 美種族貧富差距25年增兩倍                              | 2013-03-02                                                      | 澳門甘報                   |    | C10, 時事    | 聚焦,                |                                        | 908         |          |
| 88. 📄 🕞 意大選何以牽動歐元神經                                | 2013-02-25                                                      | 華僑報                    |    | 12, 國際,    |                    |                                        | 1228        | ;        |
|                                                    | 2013-02-25                                                      | 澳門甘報                   |    | A11, 經濟    | ,                  |                                        | 836         |          |
| 90. 📄 意大選結果受關注 將影響歐債危機                             | 2013-02-25                                                      | 力報                     |    | P16, 國際    | ,網動天下,             |                                        | 635         | •        |
| > 選擇整頁   清除整頁   已選擇標題:0 > 清除所有已選標題                 |                                                                 |                        |    |            | ▶標題:1-1            | 100/606                                | 1 /         | 7頁)      |

## 原文顯示

| Wise Search                         | 新聞瀏                                                                                                | <b>覽</b> 說定        | English(繁)                            | 用戶指南              | 加入我的      | 的最愛  | 登出       |
|-------------------------------------|----------------------------------------------------------------------------------------------------|--------------------|---------------------------------------|-------------------|-----------|------|----------|
| 🔍 資料庫搜尋 🛛 公司搜索 🛛 🗈 電子報攤 🗁           | 我的暫存文件夾                                                                                            |                    |                                       |                   |           |      |          |
| 搜尋條件   在搜尋結果中搜尋   視窗顯示   搜尋記錄       |                                                                                                    |                    |                                       |                   | Į 🖂       |      | <u>b</u> |
| 視密棋式: 🔘 🛄 分屏顯示 💿 📜 新視窗顯示 📋 欄位顯示: 🕧  | ◎ 標準  ◎ 精簡                                                                                         |                    |                                       |                   |           |      |          |
| 全部新聞 (611) 報刊 (611) 網站 (            |                                                                                                    |                    |                                       | ÷++               | - H2 * Z. | 胴標題  | •        |
| <u>文章相關度</u> ▶                      | WiseSearch - Windows Internet Explorer                                                             |                    |                                       |                   | ×         | 学數   |          |
| 1. 📄 🔜 🔲 風高浪急宜量力投資                  | # http://wisesearch.wisers.net/ws5/tool.do?wp_dispatch=confirm-view&doc-ids=news:137e^20           | 1306125309         | 958(S:13869780                        | )2)&menu-id=8     | tor 🗟     | 901  | -        |
| 2. 📄 🔜 🔲 白韌:下半年內地經濟料保七              |                                                                                                    |                    |                                       |                   |           | 780  |          |
| 3. 📄 腕 🔤 睹權開放 從食肄到社區的反思             | 文早. 57 000 上一篇 下一篇                                                                                 |                    |                                       |                   | 1         | 3308 | j        |
| 4. 📄 腕 🗖 世銀微降全球經濟 增長預期至2.2%         | <b>澳門日報</b> 2013-06-12                                                                             |                    |                                       |                   |           | 473  |          |
| 5. 📄 🕞 🔄 秉持開放是澳門的核心價值               | 【C09   蓮花廣場   By 趙 越                                                                               | 圖片 1               |                                       |                   |           | 3016 | j        |
| 6. 📄 🔜 🥅 粽市反映經濟政治風向                 |                                                                                                    | <b>罪</b> 持開放是激鬥的   | 核心偏偏                                  |                   |           | 895  |          |
| 7. 📄 🔝 🖂 屋倫成加州最暴力城市                 | <b>兼持開放是澳門的核心價值</b>                                                                                |                    | Carl Views                            |                   |           | 537  |          |
| 8. 📄 🝺 🔄 奉行市場經濟運作 貧者越貧富者越富          |                                                                                                    | The state          | 1241.14<br>1241.14                    |                   |           | 1460 | )        |
| 9. 📄 🕞 🔲 德再爆反資本主義示威 抗議緊縮政策          | 澳门回歸以來,特區政府一直兼狩開放的政策。澳门之所以有今大的繁栄興德定,得益於堅持<br>問題的的由提,略引了七景的从剧资太、签理人才和告進技術沒后通問,亦早廃七通問由足勤             |                    |                                       |                   |           | 325  |          |
| 10. 📄 🔜 🔲 里斯本城市節開幕 迎來一年一度狂歡         | 格成的11%。然为11%至11%11%100%。自经入分和2元25%11%不足15%20%20%11%K的<br>举、智慧、都力的结果。相信連門會繼續堅持關於的政策不動整,因为它是連門的核心價值所 | Marine Barry B     | Mars.                                 |                   |           | 408  |          |
| 11. 📄 🗟 🔄 港全球競爭力跌至第三官員:因經濟放緩 學者:須創新 | 在,符合澳門的根本利益。                                                                                       | E E E E E          |                                       |                   |           | 758  |          |
| 12. 📄 🗟 🔲 七年最大漲幅 美樓價強勢復甦有炒味?        |                                                                                                    | ~ 1/1              |                                       |                   |           | 1111 |          |
| 13. 📄 🔜 🖂 經濟放緩  澳元低走                | 筆者以下僅就澳門如何利用開放,解決人資不足,並結合非本地生留澳工作淺談個人的一些意                                                          | \$ 1/1             | 1                                     |                   |           | 675  |          |
| 14. 📄 🔜 🔲 "貨幣戰爭" 硝煙下的人幣             | 見。                                                                                                 |                    |                                       |                   | . 11      | 933  |          |
| 15. 📄 🔜 🖂 英法血案警示「獨狼」兇猛              |                                                                                                    | 更多新聞               |                                       | [陽]]              |           | 912  |          |
| 16. 📄 🔜 🔲 困擾中國影響全球——熱錢              |                                                                                                    | •也談外地              | 生留澳工作 ─新)                             | 加坡「持證上            |           | 2024 | ļ.       |
| 17. 📄 🔜 🗐 美郊區貧困人口大増                 | ┃                                                                                                  | 崗」值得澳              | 門借鑒                                   | Sala S. F. ala .  |           | 548  |          |
| 18. 📄 腕 🔲 中印互補性決定雙方合作巨大潛力           | 門人才。據有關統計,澳門就業人口三十五萬二千人,其中有十一萬是外僱。按行業分類,博                                                          | ■ 博彩葉團類<br>■ 素が蝦・2 | 體促搬内地生留;<br>繁工編5549/2000流             | 澳計劃<br>横馬 雄雄 L エS | 2         | 1166 | ;        |
| 19. 📄 腕 🔲 輸入人才 需要一個共贏方案             | 彩業有僱工近八萬三千,佔澳門僱工人數的23.5%;零售業僱工三萬五千人,佔10%;酒店業                                                       | 1-長沙妮・3<br> 張工種輸入  | ──□□□□□□□□□□□□□□□□□□□□□□□□□□□□□□□□□□□ | 植杖 建讓八子界          | i         | 868  |          |
| 20 📄 🔜 🥅 抗議制支 羅馬十基人游行               | 僱工二萬九千五百人,佔8.4%;建築業僱工約二萬九千四百人,佔8.3%;飲食業僱工近二萬                                                       | • 我國職役             | 2127<br>这种渔加 (学品)                     | 大事記載わり            | -         | 179  | -        |
| 選擇整頁 清除整頁                           |                                                                                                    |                    |                                       | - DRAME I IN      |           | 1 /7 | 7頁〉      |

Wisers 慧科 Advantage through Intelligence The World's Leading Information Provider

# 縮小搜索範圍・提高搜索結果準確度

| Wise Search                             |                          |            | 新聞瀏覽        | 設定 [ | English(繁)            | 用戶指南                | 加入我的    | 最愛         | 登出              |
|-----------------------------------------|--------------------------|------------|-------------|------|-----------------------|---------------------|---------|------------|-----------------|
| < 資料庫搜尋 ☑ 公司搜索 ■ ■ 電子報攤 □ ② 我的暫存文       | 件夾                       | 點選「媒       | 體搜索」        | ・ジ   | 巽                     |                     |         | -          | •               |
| 製琴條件 在搜尋結果中搜尋 視留顯示 搜尋記録                 |                          | 擇指定的       | 媒體          |      |                       | Ë                   | ÷ 🖂     | ۲          | $\square$       |
| 1999年十月4号· 学授马 調報授马 洪和武王                |                          |            |             |      |                       |                     |         |            |                 |
| 全部新聞 (61 市命入國) (32 注) . 左               | 8月2世1年                   | 日期 🗕       | 堆體▶         |      | 断面庙棚                  | <b>文</b> 道<br>夕瑶/作者 | 章聚類: 相  | 司標題<br> 空∌ | <b>र</b><br>क्ष |
|                                         | 所有已選媒體                   | 2013-06-17 | <u>澳門日報</u> |      | A10, 經濟,              | 一家之言.春              | ·<br>耕. | 901        | 1               |
| , · · · · · · · · · · · · · · · · · · · |                          | 2013-06-16 | 澳門日報        |      | A10, 經濟,              |                     |         | 780        | 0               |
|                                         | - 語言<br>「話言」 - 分岐機       | 2013-06-16 | 澳門日報        |      | A11, 經濟,              |                     |         | 330        | 08              |
|                                         | 所有好文媒體                   | 2013-06-14 | 力報          |      | P12, 產經,              | 市場焦點,               |         | 473        | 3               |
| 5. 📄 🔜 重排開放是澳門的核心價值                     |                          | 2013-06-12 | 澳門甘報        |      | C09, 蓮花属              | <b></b>             |         | 301        | 16              |
| 6. 📄 🕞 🖂 粽市反映經濟政治風向                     | 媒體                       | 2013-06-12 | 澳門甘報        |      | A10, 經濟,              | 一家之言,春              | 耕,      | 895        | 5               |
| 7. 📄 🕞 🔲 屋倫成加州最暴力城市                     | - 力報 (32)<br>涼江口起 (20)   | 2013-06-09 | 澳門日報        |      | A05, 要問,              | 黃力生,                |         | 537        | 7               |
| 8. 📄 腕 🔲 奉行市場經濟運作 貧者越貧富者越富              | - 源江口報 (20)<br>正報 (47)   | 2013-06-03 | 澳門日報        |      | A11, 經濟,              | 容永剛,                |         | 146        | 60              |
| 9. 📄 🔜 🔲 德再爆反資本主義示威 抗議緊縮政策              | 市民日報 (36)                | 2013-06-03 | 力報          |      | P19, 國際,              |                     |         | 325        | 5               |
| 10. 📄 🔜 🔲 里斯本城市節開幕 迎來一年一度狂歡             | 訊報 (12)                  | 2013-06-03 | 華僑報         |      | 12, 國際,               |                     |         | 408        | 8               |
| 11. 📄 腕 🔲 港全球競爭力跌至第三官員:因經濟放緩 學者:須創新轉型   | 新華澳報 (36)                | 2013-05-31 | 澳門甘報        |      | E03,港間,               |                     |         | 758        | 3               |
| 12. 📄 🔜 🗆 七年最大漲幅 美樓價強勢復甦有炒味?            | - 華僑報 (45)<br>遠明日報 (338) | 2013-05-30 | 澳門甘報        |      | A11, 經濟,              |                     |         | 111        | 11              |
| 13. 📄 腕 🕅 經濟放緩                          | 澳門郵報 (29)                | 2013-05-30 | 澳門甘報        |      | A11, 經濟,              |                     |         | 675        | 5               |
| 14. 📄 腕 🔲 "貨幣戰爭" 硝煙下的人幣                 | 大眾報 (13)                 | 2013-05-27 | 澳門甘報        |      | A11, 經濟,              | 柳智毅,                |         | 933        | 3               |
| 15. 📄 🔜 🥅 英法血案警示「獨狼」兇猛                  | e行天下 (3)                 | 2013-05-27 | 華僑報         |      | <mark>21</mark> , 國際, |                     |         | 912        | 2               |
| 16. 📄 腕 🔲 困擾中國影響全球——熱錢                  |                          | 2013-05-26 | 澳門日報        |      | A11, 經濟,              |                     |         | 202        | 24              |
| 17. 📄 🔜 🔲 美郊區貧困人口大増                     |                          | 2013-05-23 | 澳門甘報        |      | B12, 要問,              | 黃力生,                |         | 548        | 3               |
| 18. 📄 🔜 🔲 中印互補性決定雙方合作巨大潛力               |                          | 2013-05-23 | 華僑報         |      | 21, 中國, 訂             | 轁述,                 |         | 116        | 66              |
| 19. 📄 腕 🔲 輸入人才 需要一個共贏方案                 |                          | 2013-05-22 | 力報          |      | P05, 澳間,              | 力盡綿力,               |         | 868        | 3               |
|                                         |                          | 2013-05-20 | <del></del> |      | P15 國際                |                     |         | 170        | , <b>.</b>      |
| 選擇證具 ) 崩除證具   □選擇標題:U > 清陈所月已選標題        |                          |            |             |      |                       | ▶ 標題:1 - 1          | 007606  | 1          | / 復)            |

WISERS 意科

Advantage through Intelligence The World's Leading Information Provider

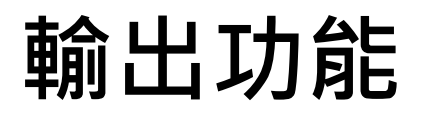

| < 資料集換券       ○公司投索       回 至子報業       ○我的营存文件关           (1)       (1)       第1       (1)       第1       1)<                                                                                            |
|----------------------------------------------------------------------------------------------------|
| 推维件       在援導結果中投導       推發指導       推發指導       推發目標       進發目標       通貨       通貨       通                                                                                                  |
|                                                                                                    |
| 全部新聞       (611) 報社       (0) <t< td=""></t<>                                                                                                    |
| 1.       1.       2013-06-17       澳門日報       活列印、下載、電         2.       2013-06-16       澳門日報       2013-06-16       澳門日報       3.       2013-06-16       澳門日報       3.       3.       2013-06-16       澳門日報       3.       2013-06-16       澳門日報       3.       3.       2013-06-16       澳門日報       3.       2013-06-16       澳門日報       3.       3.       2.       2.       2.       2.       2.       3.       3.       2.       2.       2.       3.       3.       2.       2.       2.       3.       3.       3.       3.       2.       2.       2.       3.       3.       3.       3.       3.       3.       3.       3.       3.       3.       3.       3.       3.       3.       3.       3.       3.       3.       3.       3.       3.       3.       3.       3.       3.       3.       3.       3.       3.       3.       3.       3.       3.       3.       3.       3.       3.       3.       3.       3.       3.       3.       3.       3.       3.       3.       3.       3.       3.       3.       3.       3.       3.       3.       3.                                                                              |
| 1.         2013-06-17<br>第月目報         注月目報         古夕川口、 ト 載、 笔           2.         3.         6.         第月目報         3.         3.         3.         3.         3.         3.         3.         3.         3.         3.         3.         3.         3.         3.         3.         3.         3.         3.         3.         3.         3.         3.         3.         3.         3.         3.         3.         3.         3.         3.         3.         3.         3.         3.         3.         3.         3.         3.         3.         3.         3.         3.         3.         3.         3.         3.         3.         3.         3.         3.         3.         3.         3.         3.         3.         3.         3.         3.         3.         3.         3.         3.         3.         3.         3.         3.         3.         3.         3.         3.         3.         3.         3.         3.         3.         3.         3.         3.         3.         3.         3.         3.         3.         3.         3.         3.         3.         3.         3.         3.         3. |
| 2.       ○ 自 (4) 建 (1) (1) (1)       2013-06-16 澳門日報       郵 、 瀏覽和加入我         3.       ○ 時權開版 從食韓到社區的反思       2013-06-16 澳門日報       的資料及         4.       ○ 世鐵微降全球經濟增長預期至2.2%       2013-06-16 澳門日報       的資料及         5.       ○ 受 素持開版是澳門的核心價值       2013-06-12 澳門日報       C09, 違花廣場, 遊越.       3016         6.       ○ 弊非市反映經濟政治風向       下載文章       (1) (2) (2) (2) (2) (2) (2) (2) (2) (2) (2                                                                                                    |
| 3.       ● ■ ■ ■ ■ ■ ■ ■ ■ ■ ■ ■ ■ ■ ■ ■ ■ ■ ■ ■                                                                                                    |
| 4.       □       □       □       □       □       □       □       □       □       □       □       □       □       □       □       □       □       □       □       □       □       □       □       □       □       □       □       □       □       □       □       □       □       □       □       □       □       □       □       □       □       □       □       □       □       □       □       □       □       □       □       □       □       □       □       □       □       □       □       □       □       □       □       □       □       □       □       □       □       □       □       □       □       □       □       □       □       □       □       □       □       □       □       □       □       □       □       □       □       □       □       □       □       □       □       □       □       □       □       □       □       □       □       □       □       □       □       □       □       □       □       □       □       □       □       □       □       □                                                                                                    |
| 5. ● ● ● ● 素持開放是澳門的核心價值       2013-06-12 澳門日報       C09, 蓮花廣場, 遊越, 3016         6. ● ● ● 摩       ● 廠 ● 座 ● 本 ● ● ● ● ● ● ● ● ● ● ● ● ● ● ● ●                                                                                                    |
| 6.       ○ 際市反映經濟政治風向         7.       ○ 屋倫成加州最暴力城市         8.       ○ 屋布爆反資本主義示威抗議緊縮政策         9.       ○ 高再爆反資本主義示威抗議緊縮政策         10.       ○ 車斯本城市節開幕 迎來一年一度狂歡         道躍整頁 ) 清除怒頁       已選擇標題: 0 > 清除所有已選標題         10.       ○ 運用本城市節開幕 迎來一年一度狂歡         10.       ○ 運用本城市節開幕 迎來一年一度狂歡         10.       ○ 運用本城市節開幕 迎來一年一度狂歡         11.       ○ 運用本城市節開幕 迎來一年一度狂歡         12.       ○ 運用本城市節開幕 迎來一年一度狂歡         13.       ○ 里斯本城市節開幕 迎來一年一度狂歡         14.       ○ 留存為壓縮償(多份文章)                                                                                                    |
| 7.       ○ 定 屋倫成加州最易力城市         8.       ○ 奉行市場經濟運作 貸者越貸富者越富         9.       ○ 奈哥爆反資本主義示威抗議緊縮政策         10.       ○ 更斯本城市節開幕 迎來一年一度狂歡         10.       ○ 上選擇標題:0 > 清除所有已選標題         11.       ○ 上選擇標題:0 > 清除所有已選標題         12.       ○ 法除所有已選標題         13.       ○ 上選擇標題:0 > 清除所有已選標題         14.       ○ 日本         15.       ○ 原本         16.       ○ 原本         17.       ○ 原本         18.       ○ 原本         19.       ○ 原本         10.       ○ 原本         11.       ○ 原本         12.       ○ 月前除型         13.       ○ 日本         14.       ○ 日本                                                                                                    |
| 8.       ●       奉行市場經濟運作 貧者越貧富者越富       (每次最多下載1000份文章)       ●         9.       ●       ●       ●       下載範囲       NTF (Rich Text Format)       NTML 文章         10.       ●       ●       ●       ●       ●       ●       ●       ●       ●       ●       ●       ●       ●       ●       ●       ●       ●       ●       ●       ●       ●       ●       ●       ●       ●       ●       ●       ●       ●       ●       ●       ●       ●       ●       ●       ●       ●       ●       ●       ●       ●       ●       ●       ●       ●       ●       ●       ●       ●       ●       ●       ●       ●       ●       ●       ●       ●       ●       ●       ●       ●       ●       ●       ●       ●       ●       ●       ●       ●       ●       ●       ●       ●       ●       ●       ●       ●       ●       ●       ●       ●       ●       ●       ●       ●       ●       ●       ●       ●       ●       ●       ●       ●       ●       ●       ●       ●       ●       ●       ●                                                                                                    |
| 9. □ 德再爆反資本主義示威抗議緊縮政策       下載範圍       RTF (Rich Text Format)       HTML 文章         10. □ □ □ □ □ □ □ □ □ □ □ □ □ □ □ □ □ □ □                                                                                                    |
| 10. ■ 風 ■ 単斯本城市節開幕 迎來一年一度狂歡       格式:       (執文字<br>PDF (A4)         選擇整頁   清除發頁       已選擇標題:0 > 清除所有已選標題       輸出       「有 >         200 期日 は熱       「如 期日 は熱       「日本時時年年日日日日日日日日日日日日日日日日日日日日日日日日日日日日日日日日日                                                                                                    |
| 選擇整頁   消除整頁 已選擇標題:0 > 清除所有已選標題 輸出 (7頁) [7頁 ]                                                                                                    |
| ☆ 明月 は 未 は 「 「 一 元 市 時 快 立 一 一 一 一 一 一 一 一 一 一 一 一 一 一 一 一 一 一                                                                                                    |
|                                                                                                    |
| A10   經濟   一家之言   By 春耕                                                                                                    |
| * 廣播及網站文章均未能提供圖片;網站文章只提供內文摘錄,不會提供全部內容。                                                                                                    |
| 粽市反映經濟政治風向                                                                                                    |
|                                                                                                    |
| 内地經濟無大起色,加上反賞倡兼和限制「二公」消費,商業活動確實有影響,單是粽市已可傳遞明確訊息。                                                                                                    |
| 廣州今年政府採購粽子大減八成,相信私人和機構向政府機關和官員送禮也會減少,導致私人採購大增四成的情況下,整體粽市仍然下跌兩成。端午渦後,中秋是另一個送禮月份,相信                                                                                                    |
| 月餅製造商可以參考粽市行情,衡量市場供求。                                                                                                    |
|                                                                                                    |

澳門經濟深受內地影響,今年綜市氣氣亦明顯淡靜。雖然個別老字號仍然好市,但市場促銷氣氣和送禮行情明顯不及以往,或與選舉臨近各方謹慎有關。